# How to Remediate Emails from CTR

#### Contents

Introduction Background Information

Components Used

**Configure** 

Verification

Step 1. Access the CTR Portal based on the access to available servers and investigate Step 2. Investigate the delivered messages that seem to be malicious or a threat by using the supported observables. Observables can be searched by the following criteria, as shown in the image:

2.1 An example of an IP investigation and Investigation below, as shown in the images:

2.2 Here is what you get in your inbox before the message gets remediated, as shown in the image:

2.3 On clicking "Cisco Message ID", select from menu options any of the supported Remediated Actions, as shown in the image:

2.4 In this example, "Initiate Forward" is selected and a Success popup window appears in the lower right corner, as shown in the image:

2.5 In the ESA, you can see the following logs under "mail\_logs" that show that the "CTR" remediation initiates, the action selected, and the final status.

2.6 The statement "[Message Remediated]" appears prepended in the subject of the message, as shown in the image:

2.7 The email address you type in when configuring the ESA/SMA module is the one that receives the remediated emails when selecting the "Forward" or "Forward/Delete" option, as shown in the image:

2.8 Finally, if you look at the message tracking details of the new interface of the ESA/SMA, you can see the same logs obtained in the "mail\_logs" and the "Last State" as "Remediated", as shown in the image:

## Introduction

This document describes how to remediate emails from Cisco Threat Response (CTR).

## **Background Information**

CTR investigation has been updated to support OnDemand Mail Remediation. Admin can search specific emails from O365 and OnPrem Exchange user mailboxes and remediate them through an Email Security Appliance (ESA) or Security Management Appliance (SMA).

#### **Components Used**

The information in this document is based on these software and hardware versions:

- CTR Account
- Cisco Security Services Exchange
- ESA AsycnOs 14.0.1-033

The information in this document was created from the devices in a specific lab environment. All of the devices used in this document started with a cleared (default) configuration. If your network is live, ensure that you understand the potential impact of any command.

**Note**: Search and Mail Remediation is supported in O365, Exchange 2016 & 2019 Hybrid Deployments, and On-Prem 2013 Exchange Deployments only.

#### Configure

- 1. Configure Account Settings in the ESA
- 2. Configure Chained Profile and Map the Domain(s) to the Account Profile
- 3. Integrate CTR with either ESA or SMA

#### Verification

You can investigate the observables in the CTR Portal and select the message for remediation using the below steps:

# Step 1. Access the CTR Portal based on the access to available servers and investigate

- US <u>https://visibility.amp.cisco.com/investigate</u>
- APJC <a href="https://visibility.apjc.amp.cisco.com/investigate">https://visibility.apjc.amp.cisco.com/investigate</a>
- EU https://visibility.eu.amp.cisco.com/investigate

Step 2. Investigate the delivered messages that seem to be malicious or a threat by using the supported observables. Observables can be searched by the following criteria, as shown in the image:

| IP address              | ip:"4.2.2.2"                                | Email subject              | email_subject:"Invoice Due" |
|-------------------------|---------------------------------------------|----------------------------|-----------------------------|
| Domain                  | domain:"cisco.com"                          | Cisco Message ID<br>(MID)  | cisco_mid:"12345"           |
| Sender email address    | email:"noreply@cisco.com"                   | SHA256 filehash            | sha256:"sha256filehash"     |
| Email message<br>header | email_messageid:"123-<br>abc-456@cisco.com" | Email attachment file name | file_name:"invoice.pdf"     |

2.1 An example of an IP investigation and Investigation below, as shown in the images:

| $\leftarrow \rightarrow \mathbf{G}$                                                                                                    | C A #2 https://visibility.amp.cisco.com/invet                                  | stigate                                            |                                                                                                    | 습                    |                    |
|----------------------------------------------------------------------------------------------------|--------------------------------------------------------------------------------|----------------------------------------------------|----------------------------------------------------------------------------------------------------|----------------------|--------------------|
| dialo Threat Response                                                                                                    | e <sup>li</sup> : Threat Response Investigate Snapshots Incidents Intelligence |                                                    |                                                                                                    |                      | 🝘 ? Alan Macorra ~ |
| ip: "15.0.0.59"                                                                                                    |                                                                                |                                                    |                                                                                                    |                      |                    |
|                                                                                                    |                                                                                |                                                    |                                                                                                    |                      | ٢                  |
| Investigate Upload Sna                                                                                                    | pshot What can I search for?                                                   |                                                    |                                                                                                    |                      | 👀 Auto Omit        |
|                                                                                                    |                                                                                |                                                    |                                                                                                    |                      |                    |
| $\leftarrow \  \  \rightarrow \  \  \sigma$                                                                                                    | O A ≠ https://visibility.amp.cisco.com/invest                                  | igate?q=15.0.0.59                                  |                                                                                                    | <b>\$</b>            | ☺ 👱 😞 🤤 🦉 🖷 ≡      |
| cisco Threat Response                                                                                                    | Investigate Snapshots Incidents Intelligence                                   |                                                    |                                                                                                    |                      | P ? Alan Macorra ~ |
| Add to Investigation                                                                                                    | New Investigation Snapshots Y                                                  | 1 of 1 enrichments complete 📣                      |                                                                                                    |                      |                    |
| 2 Targets ~                                                                                                    | Q 1 Investigated ~                                                             | 0 Omitted                                          | م<br>م 10 Related م                                                                                                    | 0 Indicators         | 2 Modules 🗸        |
| Sightings                                                                                                    |                                                                                |                                                    |                                                                                                    |                      | 8 Z ···            |
| My Environment (3)         Global (3)           2021-09-11720.0126.0002 - 2021-09-14T04:26:41.0002           Malfolous         Suspicious           4           3           2           1 |                                                                                |                                                    |                                                                                                    |                      |                    |
|                                                                                                    | 2021-09-11T20.01.26.000Z                                                       | 2021-09-                                           | 11720;25:51.000Z                                                                                                    | 2021-09-14T04        | 1.24.41.000Z       |
| Graph Filters: Show All, Expande                                                                                                    | ed v Showing 11 nodes                                                          | 3. / ···                                           | Results                                                                                                    |                      | 87                 |
|                                                                                                    |                                                                                | <b>≏</b> \                                         | Details                                                                                                    |                      |                    |
|                                                                                                    | Core Message 0 ~ Core Details 1 ~ Core Core Core Core Core Core Core Core      | No Alexed V<br>PRE 1<br>Targuil final V<br>()<br>+ | armacorra@cis_<br>ensi ensi ensi armacorra@cis_ ensi armacorra@cis_ | Please select an Obs | ervable/Target     |

2.2 Here is what you get in your inbox before the message gets remediated, as shown in the image:

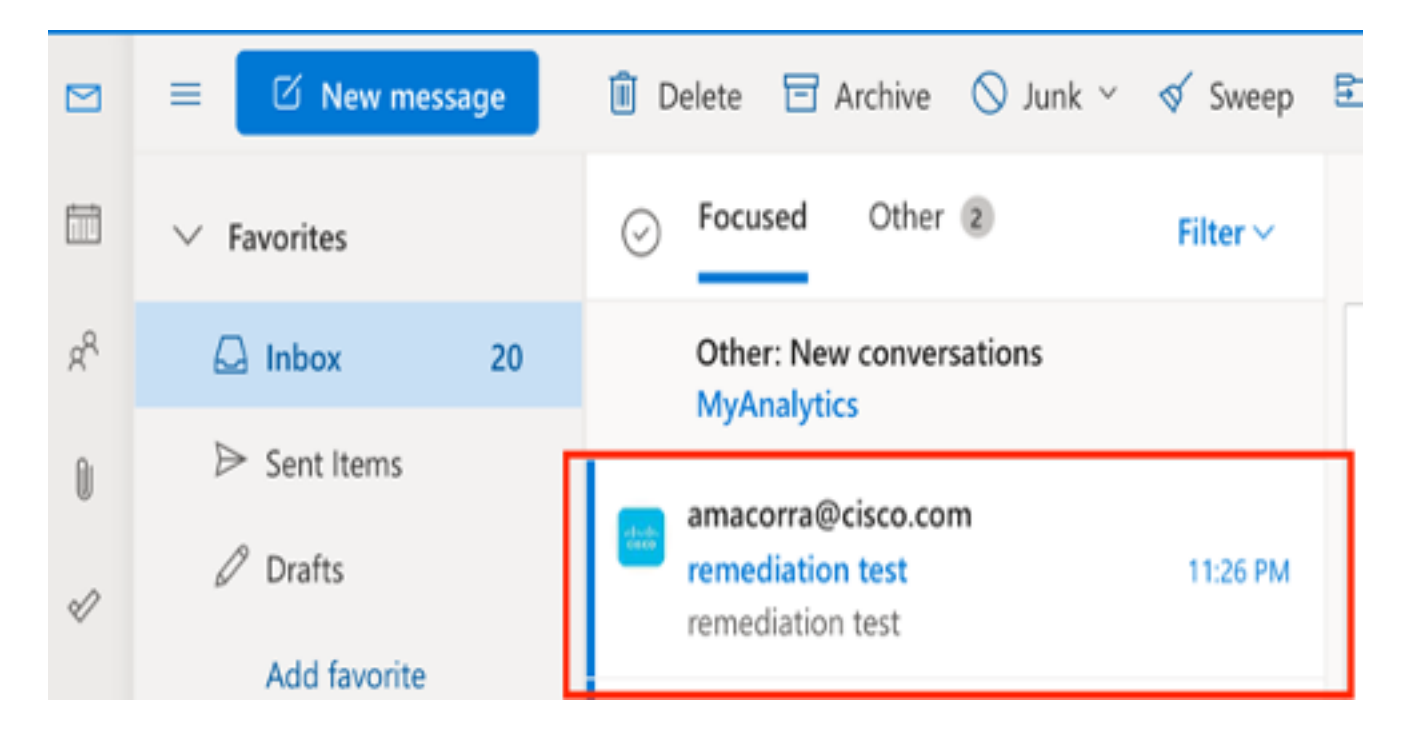

2.3 On clicking "Cisco Message ID", select from menu options any of the supported Remediated Actions, as shown in the image:

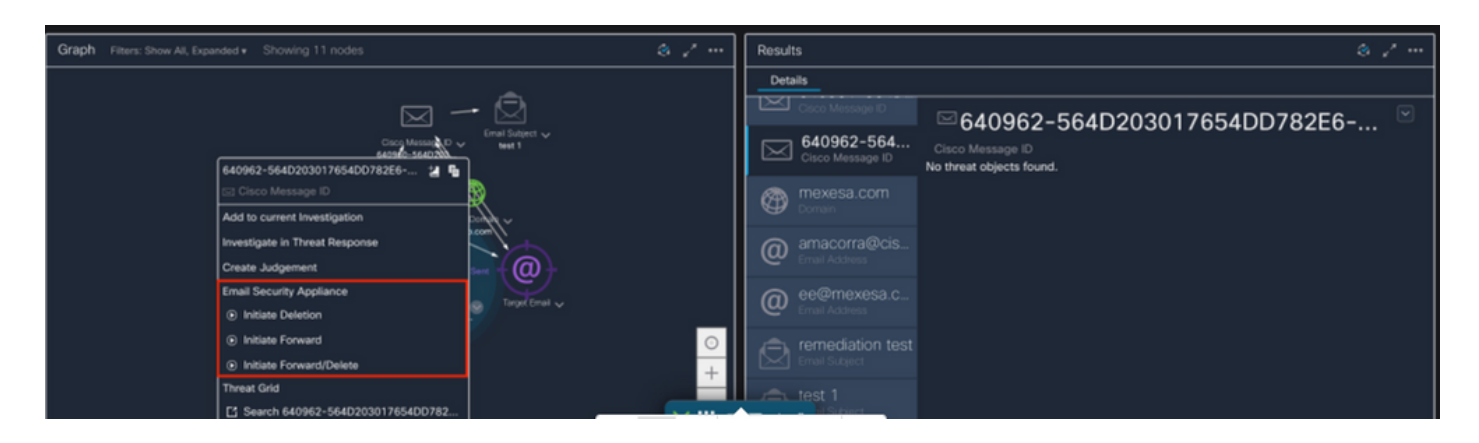

2.4 In this example, "Initiate Forward" is selected and a Success popup window appears in the lower right corner, as shown in the image:

| Graph Filters: Show All, Expanded + Showing 11 nodes                                                                                                    | 8 / ···               | Results                        | 8. / ···                                     |
|----------------------------------------------------------------------------------------------------|-----------------------|--------------------------------|----------------------------------------------|
|                                                                                                    | •                     | Details                        |                                              |
| $\bowtie \rightarrow \emptyset$                                                                                                    |                       | Cisco Message ID               | ☑640962-564D203017654DD782E6-                |
| Caco Mession 00 → Mession 00 → | H Sutject ↓<br>Nesk 1 | 640962-564<br>Cisco Message ID | Cisco Message ID<br>No threat objects found. |
| 🖂 Cisco Message ID                                                                                                    |                       | mexesa.com                     |                                              |
| Add to current Investigation                                                                                                    | ~                     |                                |                                              |
| Investigate in Threat Response                                                                                                    |                       | amacorra@cis                   |                                              |
| Create Judgement Som                                                                                                    | { <b>@</b> }          | Email Address                  |                                              |
| Email Security Appliance                                                                                                    | Turnet Freed          | ee@mexesa.c                    |                                              |
| <ul> <li>Initiate Deletion</li> </ul>                                                                                                    | angut binar 🗸         | Email Address                  |                                              |
| <ul> <li>Initiate Forward</li> </ul>                                                                                                    | $\odot$               |                                |                                              |
| <ul> <li>Initiate Forward/Delete</li> </ul>                                                                                                    | +                     |                                | Success                                      |
| Threat Grid                                                                                                    | <u> </u>              |                                | Initiate Forward                             |
| Search 640962-564D203017654DD782                                                                                                    | × = 1                 | J I Subject                    |                                              |

2.5 In the ESA, you can see the following logs under "mail\_logs" that show that the "CTR" remediation initiates, the action selected, and the final status.

Mon Sep 13 23:38:03 2021 Info: Message 640962 was initiated for 'Forward' remedial action by 'admin' from source 'CTR' in batch '2b46dcaf-9b3d-404c-9327-f114fd5d89c7'.

Mon Sep 13 23:38:06 2021 Info: Message 640962 was processed with 'Forward' remedial action for recipient 'ee@mexesa.com' in batch '2b46dcaf-9b3d-404c-9327-f114fd5d89c7'. Remediation status: Remediated.

2.6 The statement "[Message Remediated]" appears prepended in the subject of the message, as shown in the image:

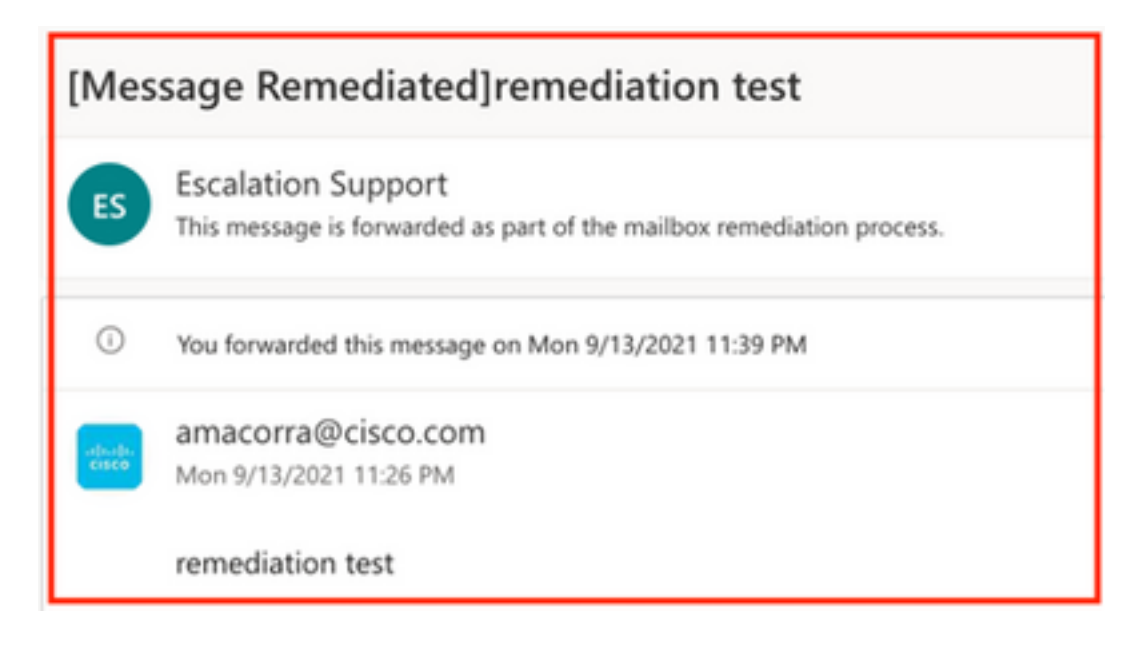

2.7 The email address you type in when configuring the ESA/SMA module is the one that receives the remediated emails when selecting the "Forward" or "Forward/Delete" option, as shown in the image:

| FW: [Message Remediated]remediation test                                                                                                    |                                                                                                    |  |
|----------------------------------------------------------------------------------------------------|----------------------------------------------------------------------------------------------------|--|
| ES                                                                                                    | <ul> <li>Escalation Support <ee@mexesa.com></ee@mexesa.com></li> <li>Alan Macorra Hernandez (amacorra)</li> <li>Monday, 13 September 2021, 23:39</li> <li>Show Details</li> </ul> |  |
| This message is forwarded as part of the mailbox remediation process.                                                                                                    |                                                                                                    |  |
| From: amacorra@cisco.com <amacorra@cisco.com><br/>Sent: Tuesday, September 14, 2021 4:26:23 AM<br/>Subject: [Message Remediated]remediation test<br/>remediation test</amacorra@cisco.com> |                                                                                                    |  |

2.8 Finally, if you look at the message tracking details of the new interface of the ESA/SMA, you can see the same logs obtained in the "mail\_logs" and the "Last State" as "Remediated", as shown in the image:

| $\triangleleft$ | Email Gateway Monitoring Tracking Qui                                                                                    | arantine                                                                                  | admin 💄 ? 🌣 🔤 🖞 tesset: SECURE                               |  |  |  |
|-----------------|----------------------------------------------------------------------------------------------------|-------------------------------------------------------------------------------------------|--------------------------------------------------------------|--|--|--|
| ⊜               | Message Tracking                                                                                                    |                                                                                           |                                                              |  |  |  |
|                 | Message ID Header <18fb39\$jhu2@mail.sergio.com>                                                                         |                                                                                           | <pre> Previous Next &gt;</pre>                               |  |  |  |
|                 | Processing Details                                                                                                    |                                                                                           | Envelope Header and Summary                                  |  |  |  |
|                 | Summary                                                                                                    |                                                                                           | Last State<br>Remediated                                     |  |  |  |
|                 | 23:24:41 Start message 640962 on incoming connection (K                                                                  | CID 31).                                                                                  | Message<br>Incoming                                          |  |  |  |
|                 | 23:24:41 Message 640962 enqueued on incoming connecti                                                                    | ion (ICID 31) from amacorra@cisco.com.                                                    | MID 640962                                                   |  |  |  |
|                 | 23:24:47 Message 640962 direction: incoming<br>23:24:48 Message 640962 on incoming connection (ICID 3)                   | 1) added recipient (ee@mexesa.com).                                                       | Time<br>13 Sep 2021 23:24:41 (GMT -05:00)                    |  |  |  |
|                 | 23:25:07 Message 640962 original subject on injection: rem                                                               | nediation test                                                                            | Sender<br>amacorra@cisco.com                                 |  |  |  |
|                 | 23:25:07 Message 640962 not evaluated for Sender Domain                                                                  | n Reputation. Reason: Disabled at Mail Flow Policy                                        | Recipient<br>ee@mexesa.com                                   |  |  |  |
|                 | 23:25:07  Message 640962 (145 bytes) from amacorra@cise                                                                  | co.com ready.                                                                             | Subject<br>remediation test                                  |  |  |  |
|                 | 23:25:07 Message 640962 has sender_group: whitelist, ser                                                                 | nder_ip: 15.0.0.59 and sbrs: None                                                         | Sender Group<br>whitelist                                    |  |  |  |
|                 | 23:25:07 Message 640962 matched per-recipient policy ee<br>23:25:07 Message 640962 scanned by Advanced Malware           | Protection engine. Final verdict: SKIPPED(no attachment in message)                       | Cisco Hostname<br>(Name unresolved, SN:564D203017654DD782E6- |  |  |  |
|                 | 23:25:07 Message 640962 scanned by Outbreak Filters. Ve                                                                  | rdict: Negative                                                                           | ADB1CB8ECD45)<br>Incoming Policy Match                       |  |  |  |
|                 | 23:25:07 Message 640962 contains message ID header '<1                                                                   | 8fb39\$jku2@mail.sergio.com>".                                                            | ee<br>Mossage Size                                           |  |  |  |
|                 | 23:25:07 Message 640962 queued for delivery.                                                                             |                                                                                           | 145 (Bytes)<br>Attachments                                   |  |  |  |
|                 | 23:25:08 (DCID 6) Delivery started for message 640962 to 0<br>23:25:10 (DCID 6) Delivery details: Message 640962 sont to | ee@mexesa.com.                                                                            | N/A                                                          |  |  |  |
|                 | 23:25:10 Message 640962 to ee@mexesa.com received re                                                                     | mote SMTP response '2.6.0 <18fb39\$jhu2@mail.sergio.com> [internalId=27221502727676,      | Sending Host Summary                                         |  |  |  |
|                 | Hostname=BY3PR19MB5169.namprd19.prod.outk<br>23:29:50 Incoming connection (ICID 31) lost.                                | ook.com] 6351 bytes in 0.165, 49.369 KB/sec Queued mail for delivery'.                    | Reverse DNS hostname<br>(unverified)                         |  |  |  |
|                 | 23:38:03 Message 640962 was initiated for "Forward" reme                                                                 | dial action by 'admin' from source 'CTR' in batch '2b46dcaf-9b3d-404c-9327-f114fd5d89c7'. | IP address<br>15.0.059                                       |  |  |  |
|                 | 23:38:06 () Message 640962 was processed with 'Forward<br>f114fd5d89c7'. Remediation status: Remediate                   | r remedial action for recipient 'ee@mexesa.com' in batch '2b46dcaf-9b3d-404c-9327-<br>d.  | SBRS Score<br>None                                           |  |  |  |
|                 |                                                                                                    | Copyrigh 🗙 🏭 Home 💿 + 🗐 s.   Privacy Statement                                            |                                                              |  |  |  |

**Note**: Several remediations can happen, if you configure in your ESA/SMA the feature to search and remediate, you can remediate the same message from CTR and also from ESA/SMA. This can allow you to forward the same message to a different email address than the one configured in the <u>integration module</u>.